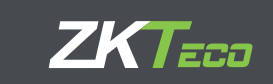

## Меры предосторожности

## Регистрация пользователя

## Регистрация пользователя

Перед установкой внимательно прочитайте следующие меры предосторожности, чтобы предотвратить риски и опасности для этого устройства, пользователей и любого другого лица.

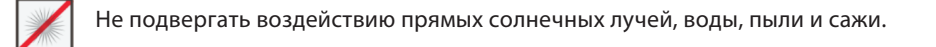

Не размещайте магнитные предметы рядом с продуктом. Такие приборы как магниты, ЭЛТ, телевизор, мониторы или динамики могут повредить устройство.

Не размещайте устройство рядом с нагревательным оборудованием.

Не допускайте попадания воды, напитков или химикатов в устройство.

Этот продукт не предназначен для использования детьми, если они не под наблюдением.

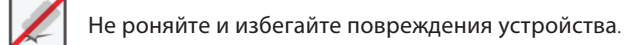

Не разбирайте, не ремонтируйте и не модифицируйте устройство..

Не используйте устройство для каких-либо целей, кроме указанных.

Регулярно удаляйте пыль или грязь. Во время чистки используйте гладкую ткань или полотенце вместо воды.

1

Свяжитесь с вашим поставщиком в случае возникновения проблем!

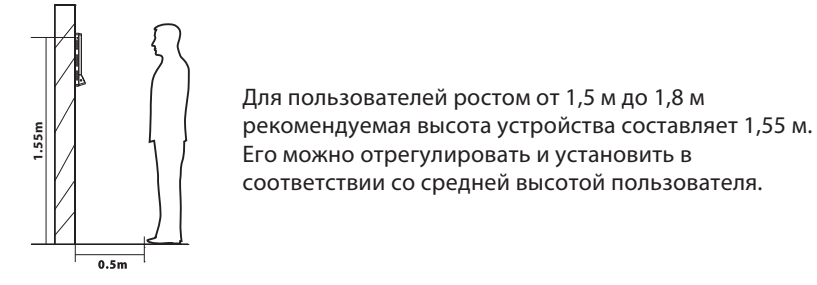

Его можно отрегулировать и установить в соответствии со средней высотой пользователя.

Рекомендуемая поза

1) Рекомендуемое расстояние

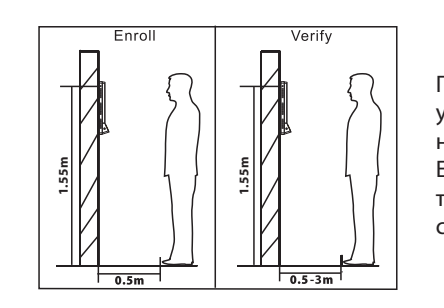

Положение регистрации и верификации устройства не должно изменяться, чтобы не повлиять на точность верификации. Если необходимо переместить устройство, то перемещайте его горизонтально и сохраняйте высоту по вертикали.

2) Рекомендуемые и нерекомендуемые выражения лица:

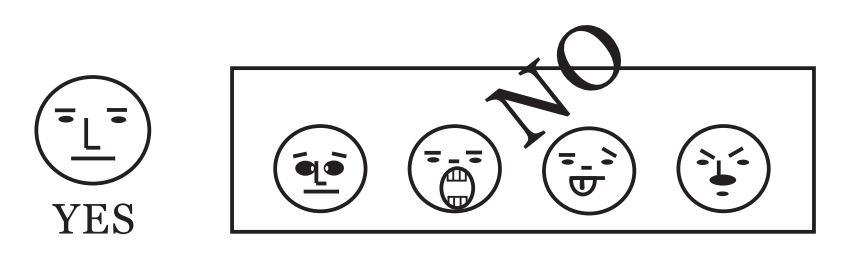

2

### 3) Регистрация

При регистрации, пожалуйста, измените свое положение и держите лицо внутри зеленой рамки.

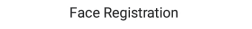

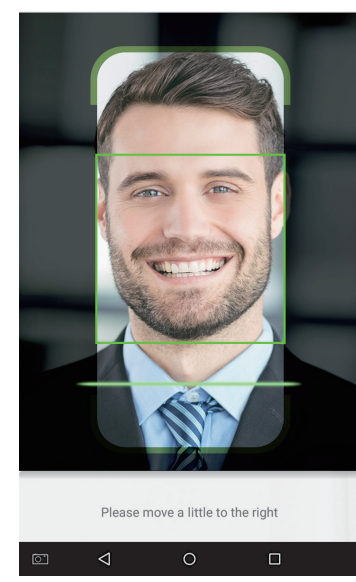

3

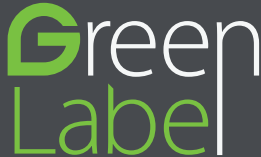

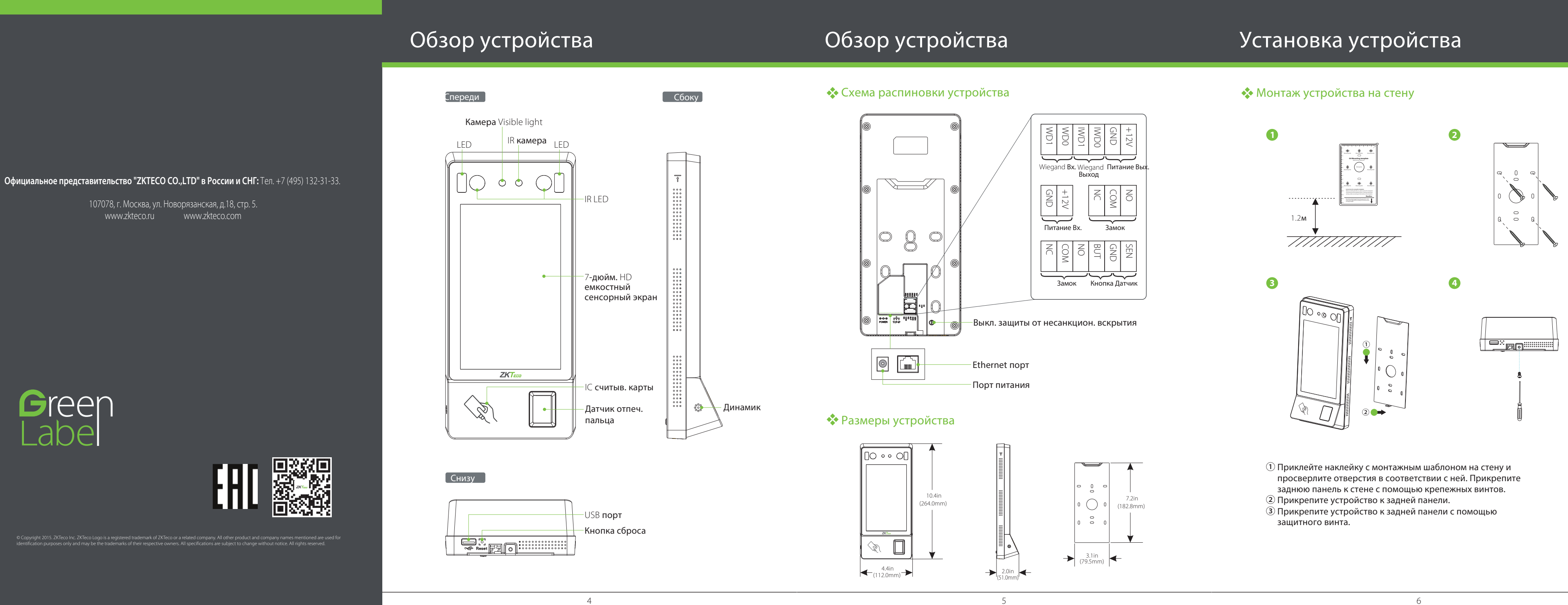

**KPATKOE** РУКОВОДСТВО ПОЛЬЗОВАТЕЛЯ

Используемая модель: G4

**Версия**: V1.0 **Дата**: окт. 2018

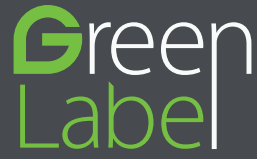

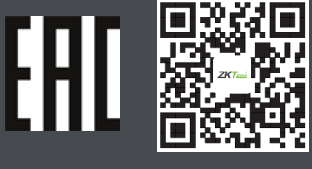

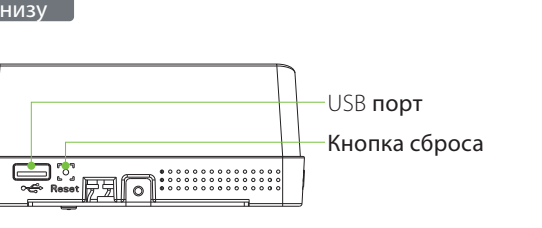

# Подключение Ethernet и питания

## Подключение реле замка

### Система поддерживает нормально открытый замок и нормально замкнутый замок. Схемы, показанные ниже, представляют собой нормально замкнутый замок.

### 💠 Устройство, не имеющее общее питание с замком, показано ниже:

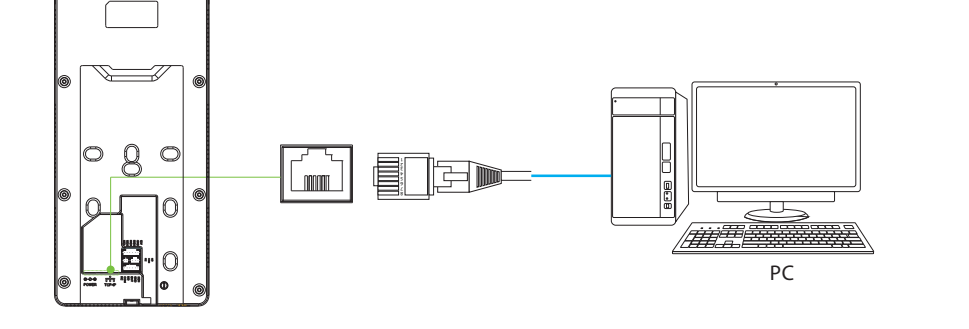

### 💠 Подключение питания

💠 Подключение LAN

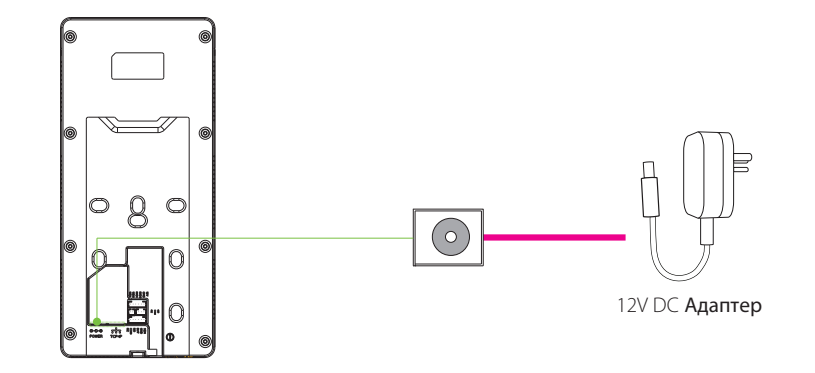

Рекомендуемое питание

• Номинальный ток и напряжение: 12V and 3A • Чтобы создать общее питание устройства с другими устройствами, используйте источник питания с более высоким номинальным током.

7

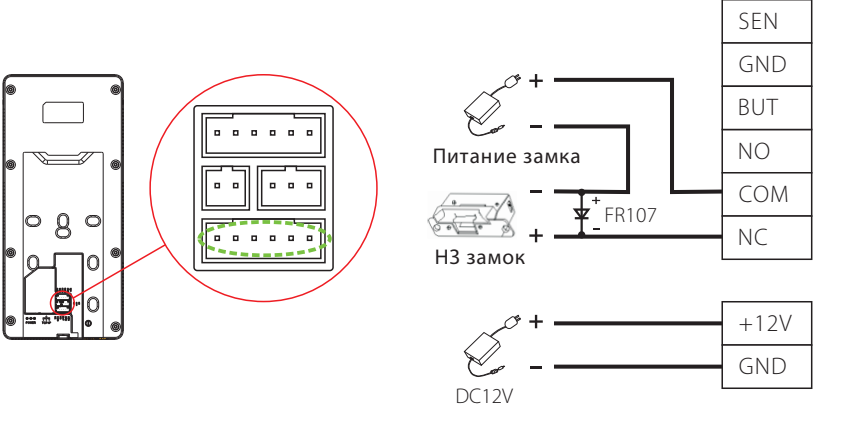

## 🗞 Общее питание устройства с замком показано ниже:

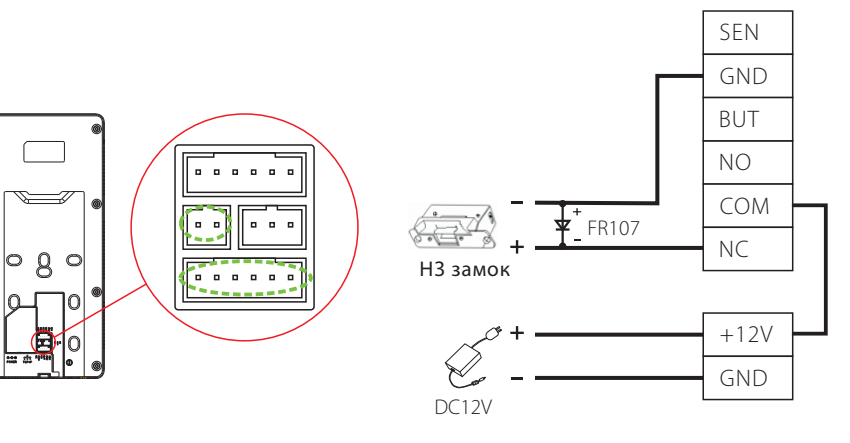

8

# Подключение других устройств

### 🚸 Подключение кнопки и датчика

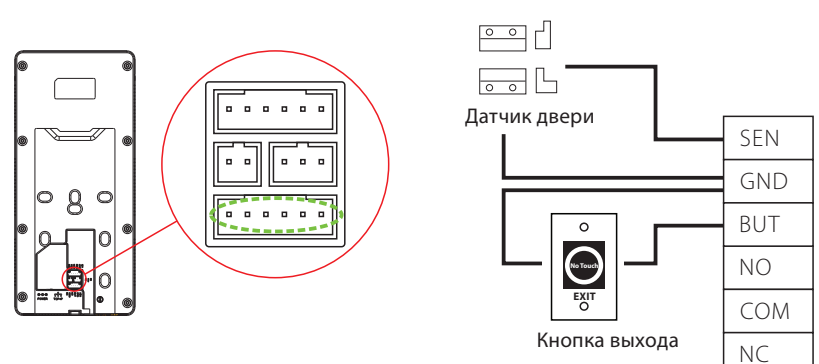

### 🚸 Подключение тревожной сигнализации

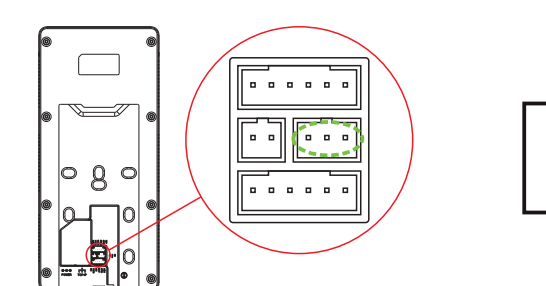

# 🚸 Подключение Wiegand

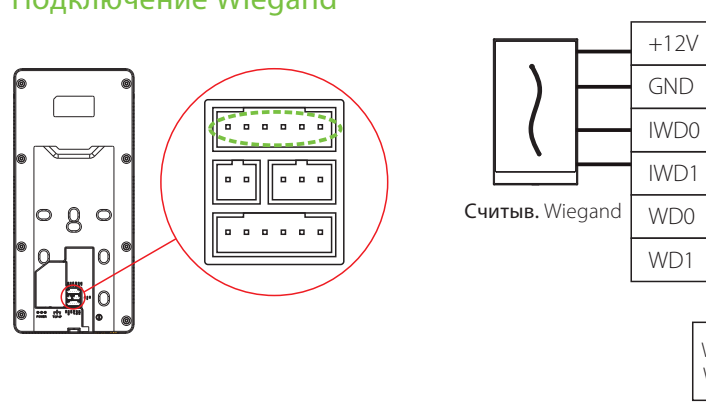

# Установка автономного устройства

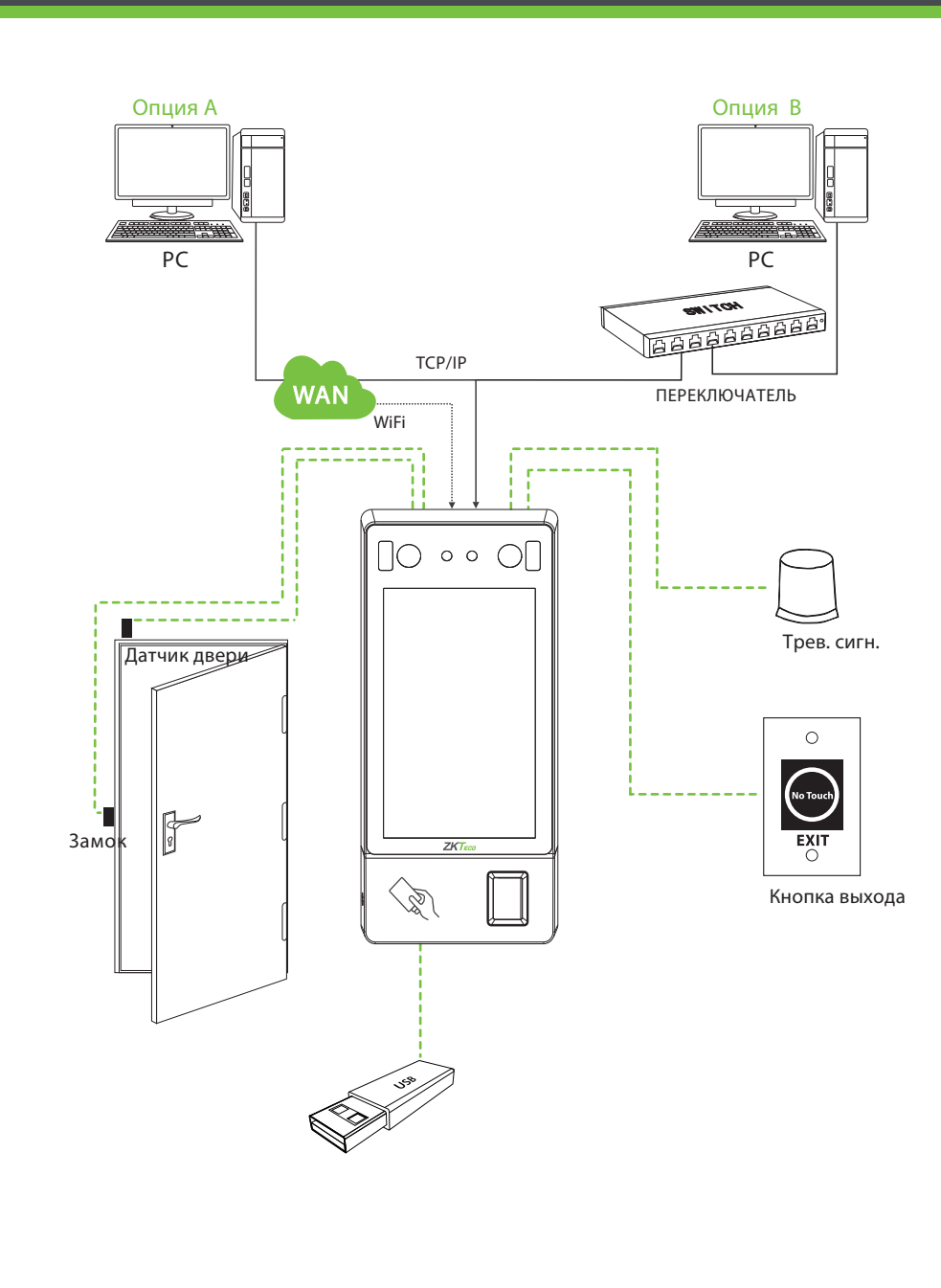

Wiegand Устройство Wiegand **Внутр. порт** 

COM

Трев. сигн.

10

# Функции Меню

# Функции Меню

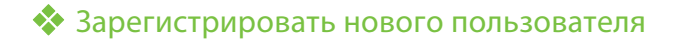

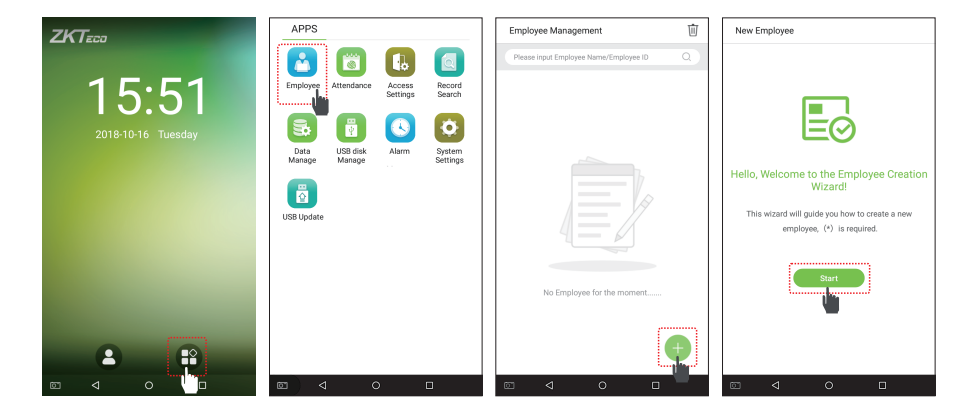

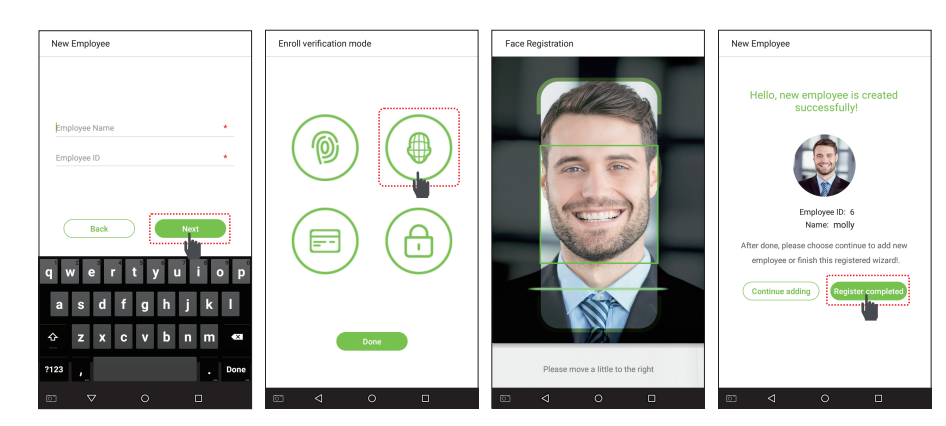

Перейдите в Главное меню> Управление сотрудниками> 🕀 >Новый сотрудник> Режим регистрации верификации. Настройки включают ввод имени и идентификатора сотрудника, выбор роли пользователя (обычный пользователь не авторизован использовать меню устройства. Суперадмин может пользоваться всеми параметрами устройства), регистрировать отпечаток пальца, регистрировать лицо, номер карты (ID и карта Mifare являются опциональными) и установка пароля

## 🚸 Настройки доступа

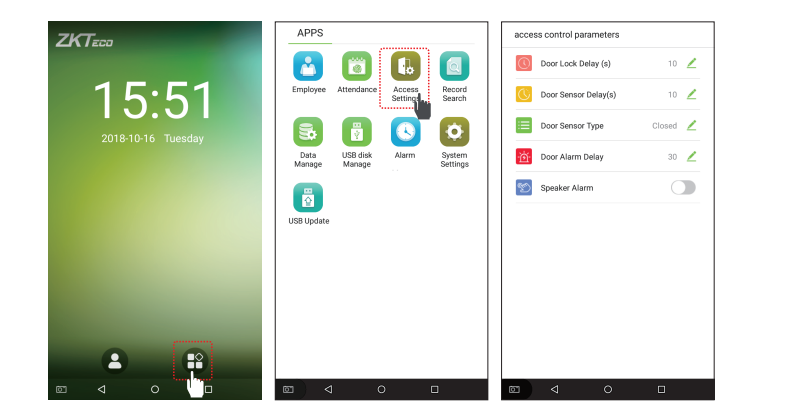

Войдите в Главное меню> Настройки доступа> Параметры контроля доступа, чтобы войти в интерфейс настройки Параметров контроля доступа.

### 🚸 Настройки сети

|                           | APPS                                                | System Settings        | Network Settings        |
|---------------------------|-----------------------------------------------------|------------------------|-------------------------|
|                           |                                                     | Network Settings       | Ethernet Settings       |
| 5:51<br>D18-10-16 Tuesday | Employee Attendance Access Record                   | Date and Time          | State                   |
|                           | Settings Search                                     | ATT Parameters         | DHCP Disconnected >     |
|                           | 5 🛐 🕓 🖸                                             | Cloud Service Settings | IP Address 0.0.0.0      |
|                           | Data USB disk Alarm System<br>Manage Manage Setting | Wiegand Settings       | Subnet Mask 0.0.0.0     |
|                           |                                                     | Display Settings       | Gateway Address 0.0.0.0 |
|                           | USB Update                                          | Sound Settings         | DNS 0.0.0.              |
|                           |                                                     | Biometric parameters   | TCP COMM.Port 4370 🖉    |
|                           |                                                     | Auto-testing           |                         |
|                           |                                                     | Advanced Settings      |                         |
|                           |                                                     | About Device           |                         |
|                           |                                                     |                        |                         |
|                           |                                                     |                        |                         |
|                           |                                                     |                        |                         |

Перейдите в Главное меню> Системные настройки> Сетевые настройки, установите IP-адрес. Устройство будет обмениваться данными с ПК через параметры Ethernet. Используя настройки облачного сервиса, задайте адрес и порт сервера в соответствии с сервером.

### 🗞 Поиск записи

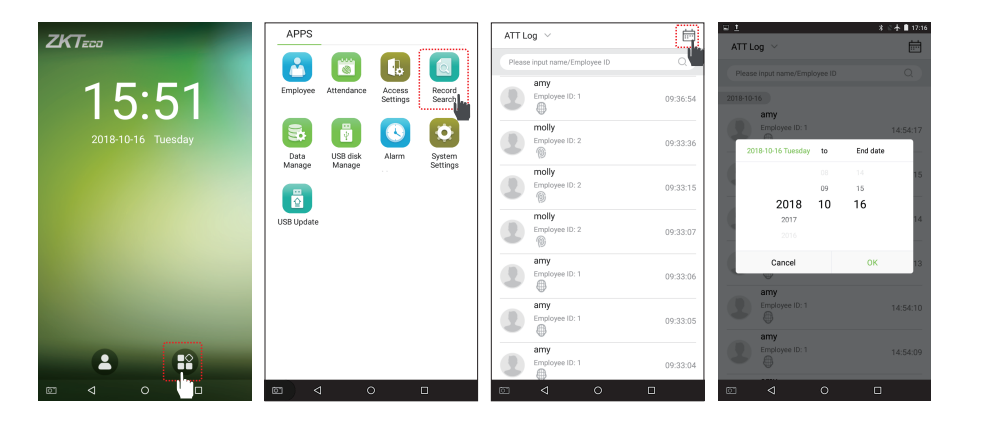

9

#### Просмотр записей на устройстве:

Войдите в Главное меню> Поиск записей> Журнал событий и введите Имя или Идентификатор сотрудника (если поле идентификатора пользователя оставлено пустым, будут отображены записи всех пользователей)> выберите Диапазон времени> нажмите ОК, отобразятся соответствующие журналы событий.

#### Просмотр записей на компьютере:

Перейдите в Главное меню> Управление дисками USB> Загрузка с USB-диска. Правильно вставьте USB-диск и загрузите данные на USB-накопитель, затем скопируйте эти данные с USB-накопителя на свой ПК. Имя файла загруженных данных будет «Серийный номер устройства. Dat», вы можете открыть и просмотреть его.

## 💠 Настройки даты и времени

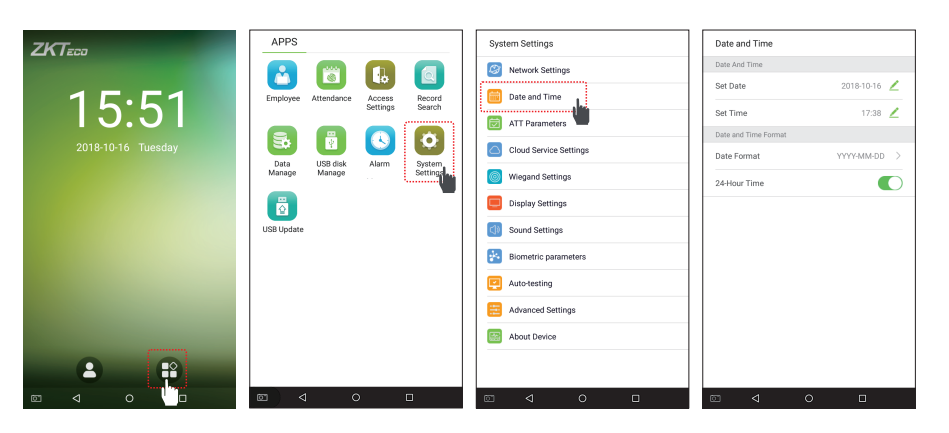

Войдите в Главное меню > Настройки системы > Дата и время, чтобы войти в интерфейс настройки Даты и времени.

## Устранение неполадок

### 1. Отпечаток пальца не может быть обнаружен, либо обнаружение занимает слишком много времени.

- Броверьте, не загрязнены ли пальцы или датчик отпечатков пальцев потом, водой или пылью.
- Повторите попытку после очистки пальцев и датчика отпечатков пальцев сухой бумажной салфеткой, либо умеренно влажным куском ткани.
- > Если пальцы чересчур сухие, подуйте на пальцы и повторите попытку

#### 2. Не удалось получить доступ после успешной верификации

Сверьтесь с админом на предмет удаления зарегистрированных отпечатков пальцев из устройства.

#### 3. Дверь не открывается после успешной верификации.

Проверьте установлен ли параметр продолжительности открытого состояния замка правильно.

11

13